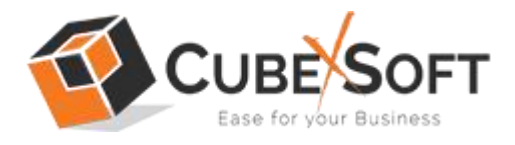

### Installation & Uninstallation of CubexSoft MDaemon Export Tool

## **Table of Contents**

- 1) Introduction.....
- 2) System Requirements.....
- 3) Installing CubexSoft MDaemon Export Tool.....
- 4) Uninstalling CubexSoft MDaemon Export Tool.....
  - (a.) Uninstalling from Search Menu
  - (b.) Uninstalling from Control Panel

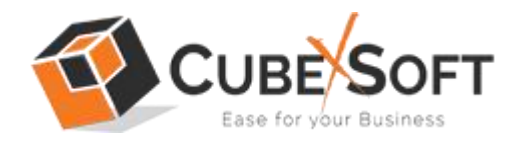

## 1. Introduction

Welcome to the Installation guide of CubexSoft MDaemon Export Tool.

In the Installation manual of the product, we are going to learn or understand the steps of MDaemon Export Tool installation. Except for Installation of the software, uninstallation process of the MDaemon Export Tool is also included in this guide.

## 2. System Requirements

Before going to download and use the software, make sure that your machine should congregate the basic requirements.

- Windows Operating System, it will support all edition of Windows OS, including Windows 10.
- Minimum 30 MB Space is required in your machine.
- 1 GB RAM, 2.4 GHZ Processer is recommended

# 3. Installing CubexSoft MDaemon Export Tool

For installing CubexSoft MDaemon Export Tool, you need tool installer file on your computer/ machine/ system. If you don't have the software installer file then get this file from – <u>https://www.cubexsoft.com/mdaemon/</u>

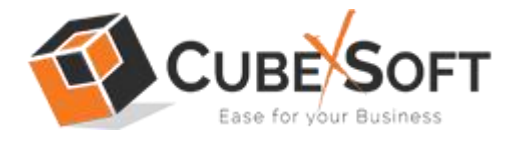

After downloading the software installer file, follow the given steps -

 Double Click on .exe installer file and then a new Window will open with Next Button –

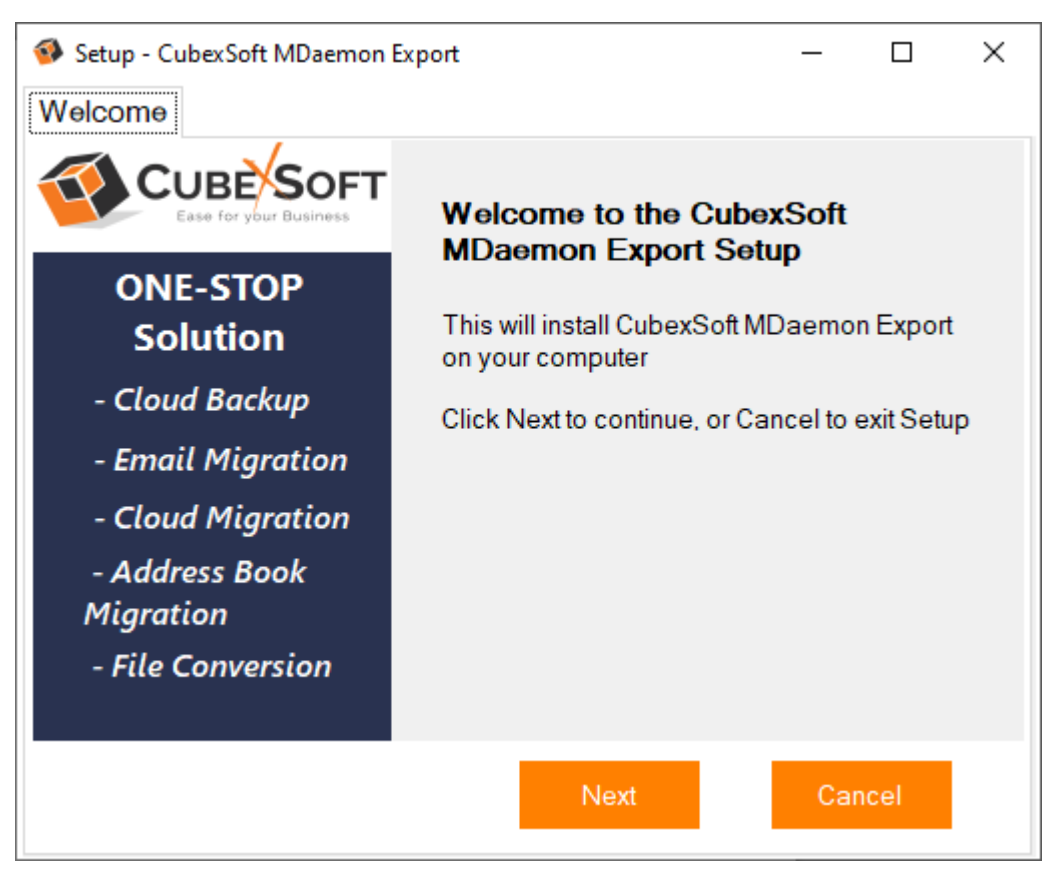

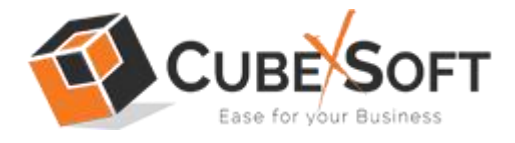

• Once you click the Next button, software license agreement window will appear. Select "I accept the Agreement" Option and Click on Next Button.

| 🚳 Setup - CubexSoft MDaemon Export 🦳 —                                                                                                    |      | × |  |  |  |  |  |
|----------------------------------------------------------------------------------------------------|------|---|--|--|--|--|--|
| Licence Agreement                                                                                                    |      |   |  |  |  |  |  |
| Please read the following information before continuing.                                                                                                    |      |   |  |  |  |  |  |
| Please read the following License Agreement. You must accept the terms of this agreement before continuing with the installation.                                                                                                    |      |   |  |  |  |  |  |
| Software License Agreement                                                                                                    | ^    |   |  |  |  |  |  |
| This Software License is made by (CUBEXSOFT), (address of CUBEXSOFT), to the Customer as an essential element of the services to be rendered by (CUBEXSOFT) as defined in the system specification and any associated documents and agreement. System shall mean the deliverable product as |      |   |  |  |  |  |  |
| I accept the agreement                                                                                                    |      |   |  |  |  |  |  |
| ○ I do not accept the agreement                                                                                                    |      |   |  |  |  |  |  |
| Back Next Ca                                                                                                    | ncel |   |  |  |  |  |  |

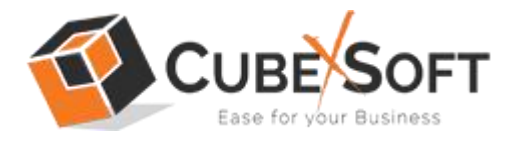

 In the next window, you will be prompted to browse the location where you want to save the application folder. The default location of software application folder is C:\Program Files (x86)\CubexSoft MDaemon Export(v3.6). Click Next to move further.

| Setup - CubexSoft MDaemon Export                                                       | _   |       | × |  |  |
|----------------------------------------------------------------------------------------|-----|-------|---|--|--|
| Select Destination Location                                                            |     |       |   |  |  |
| Please choose the directory for the installation.                                      |     |       |   |  |  |
| Setup will install CubexSoft MDaemon Export into the following fol                     | der |       |   |  |  |
| To continue, click Next, if you would like to select a different folder, click Browse. |     |       |   |  |  |
| C:\Program Files (x86)\CubexSoft\MDaemon Export                                        | Bro | owse  |   |  |  |
|                                                                                        |     |       |   |  |  |
|                                                                                        |     |       |   |  |  |
|                                                                                        |     |       |   |  |  |
| Atleast 32MB of free disk space is required.                                           |     |       |   |  |  |
| Back Next                                                                              | Ca  | ancel |   |  |  |

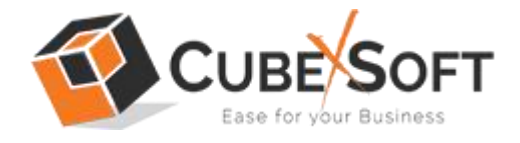

• Select the required checkboxes to create Desktop Icon of the software and Start Menu folder where the software shortcuts will be stored. Click Next.

| Setup - CubexSoft MDaemon Export                                                                                                    | _         |       | × |  |  |  |
|----------------------------------------------------------------------------------------------------|-----------|-------|---|--|--|--|
| Select Additional Tasks                                                                                                    |           |       |   |  |  |  |
| Please choose the additional tasks to be performed.                                                                                  |           |       |   |  |  |  |
| Select the additional tasks you would like Setup to perform while<br>CubexSoft MDaemon Export, then click Next.<br>Additional Icons: | installir | ng    |   |  |  |  |
| Create a Quick Launch icon                                                                                                    |           |       |   |  |  |  |
|                                                                                                    |           |       |   |  |  |  |
|                                                                                                    |           |       |   |  |  |  |
|                                                                                                    |           |       |   |  |  |  |
| Back Next                                                                                                    | Са        | ancel |   |  |  |  |

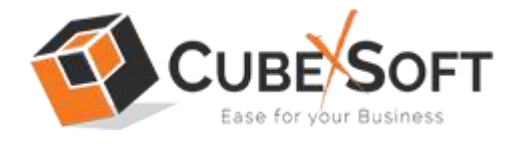

• After selecting the required options and clicking Next button, the setup give a message that the software is ready to install on your computer. Click on Install button to start the software installation process.

| 🚳 Setup - CubexSoft MDaemon Export 🛛 🗆                                                                | × |  |  |  |  |
|----------------------------------------------------------------------------------------------------|---|--|--|--|--|
| Ready to Install                                                                                      |   |  |  |  |  |
| Setup is now ready to begin installing CubexSoft MDaemon Export<br>on your computer                   |   |  |  |  |  |
| Click Install to continue with the installation, or click Back if you want to change<br>any settings. |   |  |  |  |  |
| Destination Location:<br>C:\Program Files (x86)\CubexSoft\MDaemon Export                              |   |  |  |  |  |
| Additional Tasks:<br>Additional Icons:<br>Create a Desktop icon<br>Create a Quick Launch icon         |   |  |  |  |  |
| Back Install Cance                                                                                    |   |  |  |  |  |

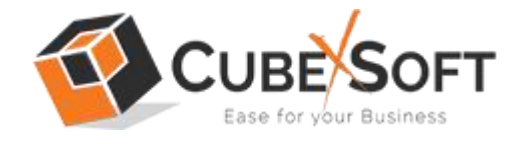

• On clicking Install button, the setup will start installing the software on your system.

| 🚳 Setup - CubexSoft MDaemon Export                                             | _       |  | $\times$ |
|--------------------------------------------------------------------------------|---------|--|----------|
| Installing                                                                     |         |  |          |
| Please wait while Setup installs CubexSoft MDaemon Export on<br>your computer. |         |  |          |
|                                                                                |         |  |          |
| C:\Program Files (x86)\CubexSoft\MDaemon Export\Aspose.Wo                      | rds.dll |  |          |
|                                                                                |         |  |          |
|                                                                                |         |  |          |
|                                                                                |         |  |          |
|                                                                                |         |  |          |
|                                                                                |         |  |          |
|                                                                                |         |  |          |
|                                                                                |         |  |          |
|                                                                                |         |  |          |
|                                                                                |         |  |          |

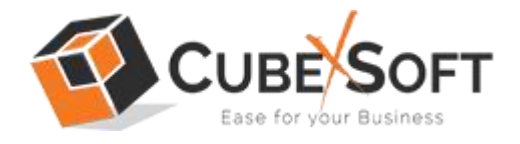

• After installation process is finished, the setup will open a window showing the installation confirmation message. Click on Finish to complete the process and exit setup.

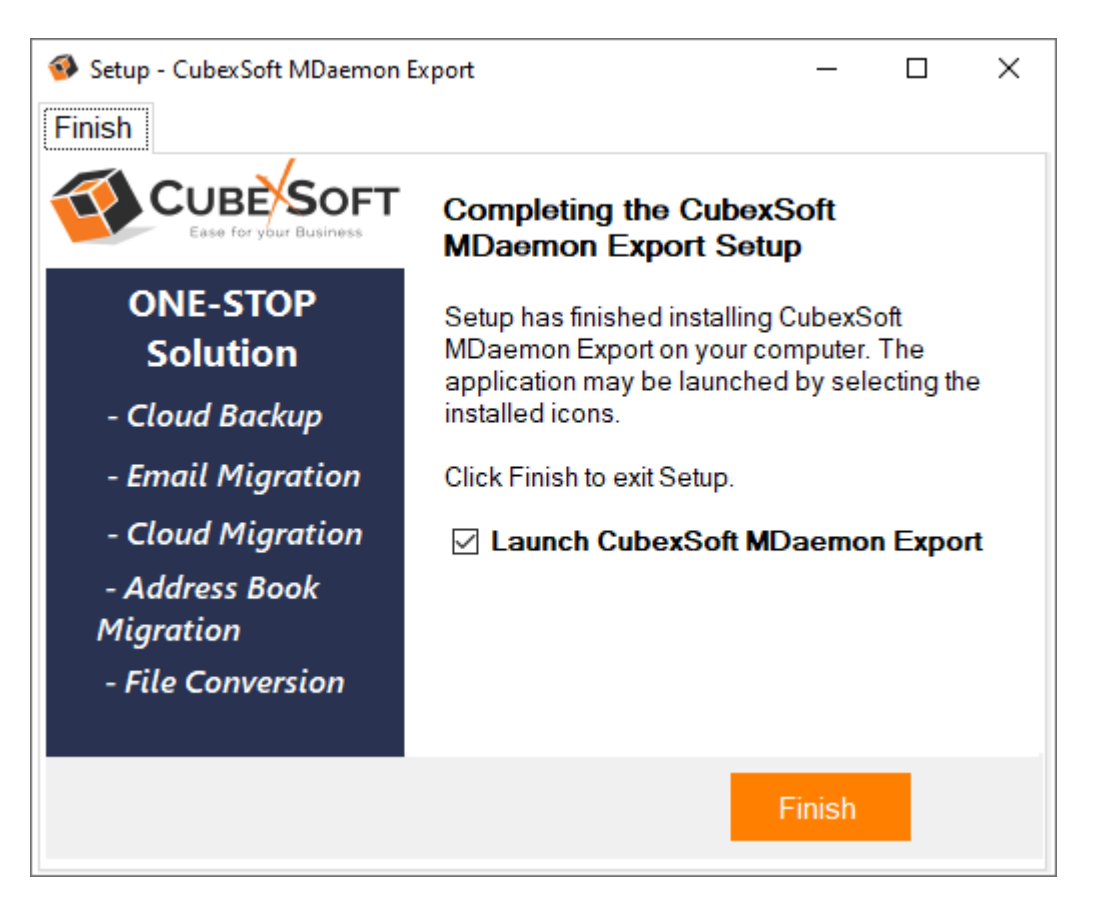

Now click on Finish button to launch the software.

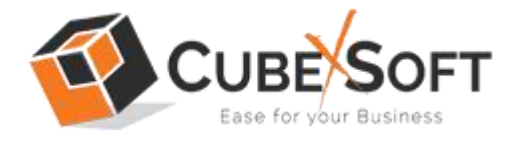

Once it gets launched, the first screen of the software will look like this:

| CubexSoft MDaemon Export (v3.6) - Demo Version                                                                                                    | _ |                  | ×     |
|----------------------------------------------------------------------------------------------------|---|------------------|-------|
| CUBE SOFT MDaemon                                                                                                    | E | кро              | rt    |
| Image: About     Image: Online     Image: Online     Image: Online       About     Online     Help     Buy Online     Close                                                                                                    | А | ر<br>Activate Li | cense |
| Select Files                                                                                                    |   |                  |       |
| Convert MDaemon Mailboxes   Select MDaemon file(s) of folder(s) having MDaemon files   Image: Select Files   OR   Image: Select Folders     Image: Image: Image: Select Folders     Image: Image: Image: Image: Select Folders     Image: Image: Image: Image: Select Folders     Image: Image: Image: Image: Select Folders     Image: Image: Image: Image: Image: Image: Image: Select Folders     Image: Image: I |   |                  |       |
|                                                                                                    | N | ext >>           |       |

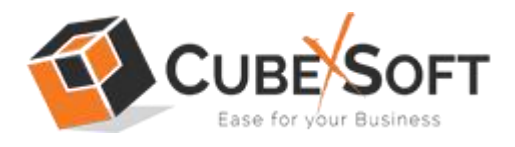

# 4. Uninstalling CubexSoft MDaemon Export Tool

Follow the given instructions to install CubexSoft MDaemon Export Tool. You can install the software by following the mentioned steps:

Important: Before uninstalling CubexSoft MDaemon Export Tool, ensure that software is not running in the background of the system.

### **Uninstall Software from Control Panel**

Follow the steps for performing uninstallation process from Control Panel:

 Open "Control Panel >> Programs >> Programs & Features >> Uninstall or Change a program. Go to CubexSoft MDaemon Export, right click with your mouse and select Uninstall/Change option."

| 0 | Programs and Features       |                                      |                        |                       |                 |              |         |                    |
|---|-----------------------------|--------------------------------------|------------------------|-----------------------|-----------------|--------------|---------|--------------------|
| ÷ | 🚽 👻 🛧 🛐 > Control Pa        | nel > Programs > Programs and Fea    | itures                 |                       |                 |              |         | ・ Ö Search Program |
|   | Control Panel Home          | Uninstall or change a pro            | gram                   |                       |                 |              |         |                    |
|   | View installed updates      | To uninstall a program, select it fr | om the list and then o | lick Uninstall, Chan  | ge, or Repair.  |              |         |                    |
| • | Turn Windows features on or |                                      |                        |                       |                 |              |         |                    |
|   | off                         | Organize 🔻 Uninstall/Change          |                        |                       |                 |              |         |                    |
|   |                             | Name                                 |                        | Publisher             |                 | Installed On | Size    | Version            |
|   |                             | Happle Application Support (64-bit)  |                        | Apple Inc.            |                 | 17-03-2019   | 150 MB  | 7.3                |
|   |                             | 🗇 Apple Mobile Device Support        |                        |                       |                 | 2018         | 27.8 MB | 11.0.5.14          |
|   |                             | ( Apple Software Update Cube         | Soft MDaemon Expo      | rt Uninstall          |                 | × 2019       | 4.03 MB | 2.6.0.1            |
|   |                             | 📧 Astro-Vision LifeSign Mini v       |                        |                       |                 | 2017         | 72.3 MB | 1.2.0.1            |
|   |                             | 😺 Bonjour 🦷                          | Are you sure you       | want to completely    | remove CubexSof | t 2017       | 3.28 MB | 3.1.0.1            |
|   |                             | 📧 CubexSoft All-Mail Backup          | MDaemon Expor          | t and all of its comp | onents?         | 2020         |         | 5.0                |
|   |                             | CubexSoft Imap Export                |                        |                       |                 | 2020         |         | 1.0                |
|   |                             | 📧 CubexSoft Kerio Export             |                        | -                     |                 | 2020         |         | 2.0                |
|   |                             | CubexSoft MBOX Export                |                        | <u> </u>              | <u>N</u> o      | 2020         | 44.0 MB | 1.0.0.0            |
|   |                             | CubexSoft MDaemon Export             |                        | CubexSoft MDaem       | ion Export      | 16-04-2020   |         | 3.6                |
|   |                             | CubexSoft MSG Export                 | Uninstall/Char         | ige Ex                | port            | 18-04-2020   |         | 1.0                |
|   |                             | CubexSoft NSF Export                 |                        | савскоотстког схр     | oort            | 08-02-2020   | 44.1 MB | 1.0.0.0            |
|   |                             | CubexSoft NSF Export (v10.0)         |                        | CubexSoft NSF Exp     | oort (v10.0)    | 08-02-2020   |         | 10.0.0.0           |
|   |                             | CubexSoft Office365 Backup And F     | Restore                | CubexSoft Office36    | 65 Backup An    | 31-03-2020   |         | 2.0                |
|   |                             | 📧 CubexSoft SmarterMail Export       |                        | CubexSoft Smarter     | Mail Export     | 16-04-2020   |         | 2.5                |
|   |                             | CubexSoft WLM Export                 |                        | CubexSoft WLM Ex      | ort             | 23-04-2020   |         | 1.0                |
|   |                             | 🧇 CubexSoft Zimbra Export            |                        | CubexSoft Zimbra      | Export          | 08-02-2020   |         | 1.0.0.0            |
|   |                             | CubexSoft MDaemon                    | Export Product versi   | ion: 3.6              |                 |              |         |                    |

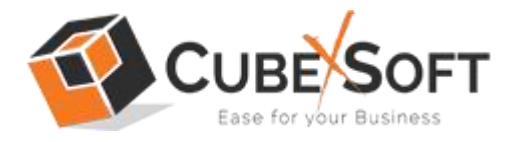

• A confirmation message appears on the screen " Are you sure you want to completely remove CubexSoft MDaemon Export and all its Components". Click Yes.

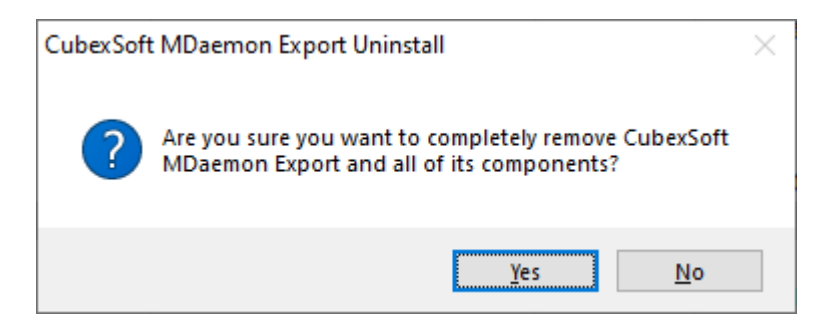

• Process will immediately start and pop-up of successful uninstall process completion will be displayed on the screen. Click OK.

| 🚳 CubexSo                          | ft MDaemon Export                             | Uninstall         | —           |          | $\times$ |
|------------------------------------|-----------------------------------------------|-------------------|-------------|----------|----------|
| Uninsta<br>Please wa<br>on your co | II Status<br>ait while Setup unir<br>omputer. | nstalls CubexSoft | MDaemo      | n Export |          |
|                                    |                                               |                   |             |          |          |
| CubexSof                           | t MDaemon Export                              | Uninstall         |             |          | ×        |
| CubexSo<br>compute                 | ft MDaemon Export<br>r.                       | was successfully  | removed fro | om your  |          |
|                                    |                                               |                   |             | ОК       |          |
|                                    |                                               |                   |             |          |          |
|                                    |                                               |                   |             |          |          |